### 1. Entre no site:

#### www.baraodemaua.br

## 2. Clique em "Pós – Graduação".

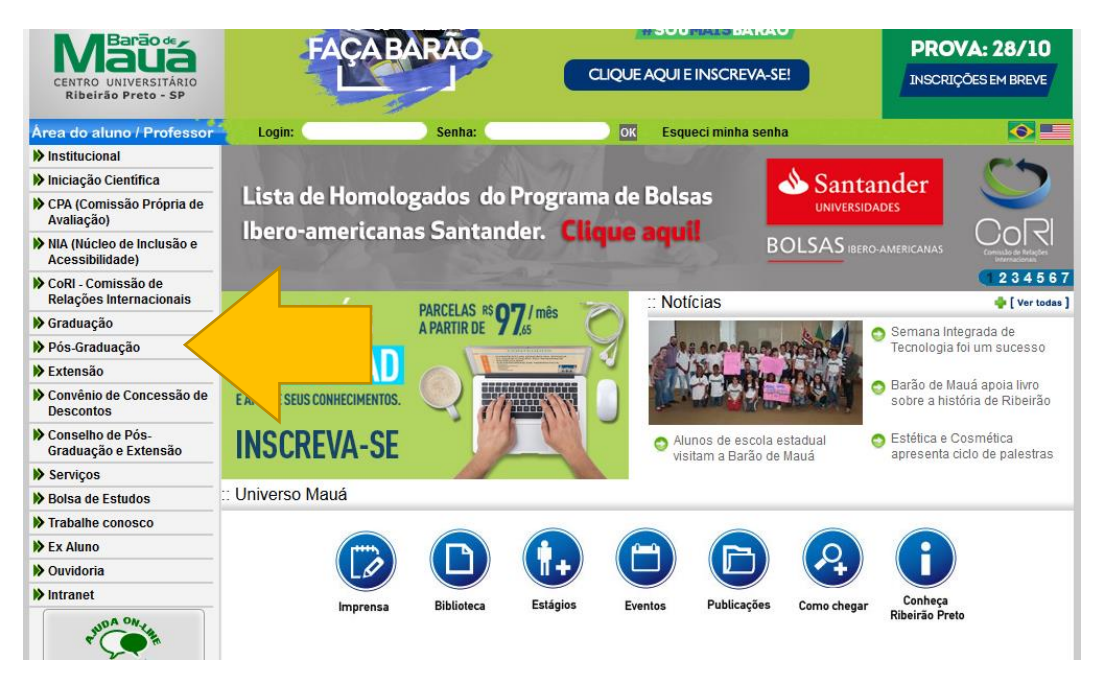

## 3. Clique em Pós Barão EAD e escolha a opção Cursos.

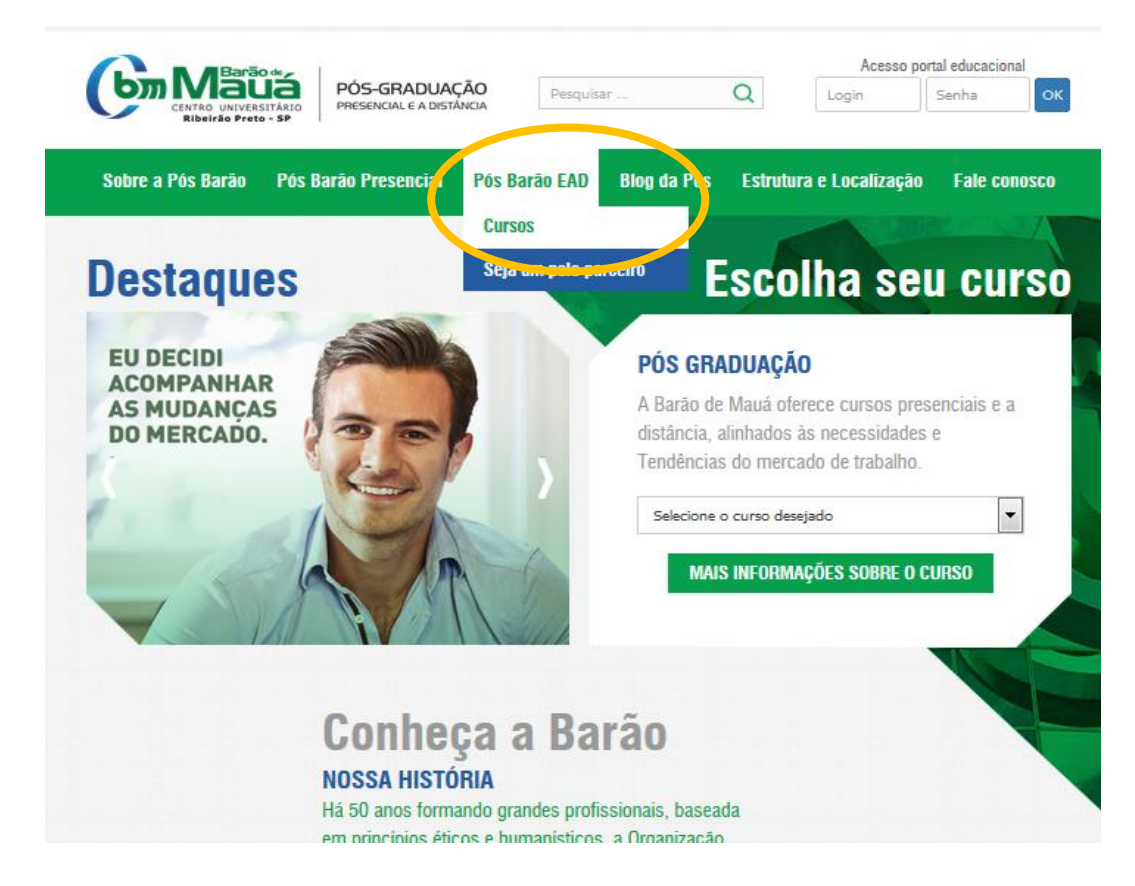

#### 4. Escolha o curso de seu interesse.

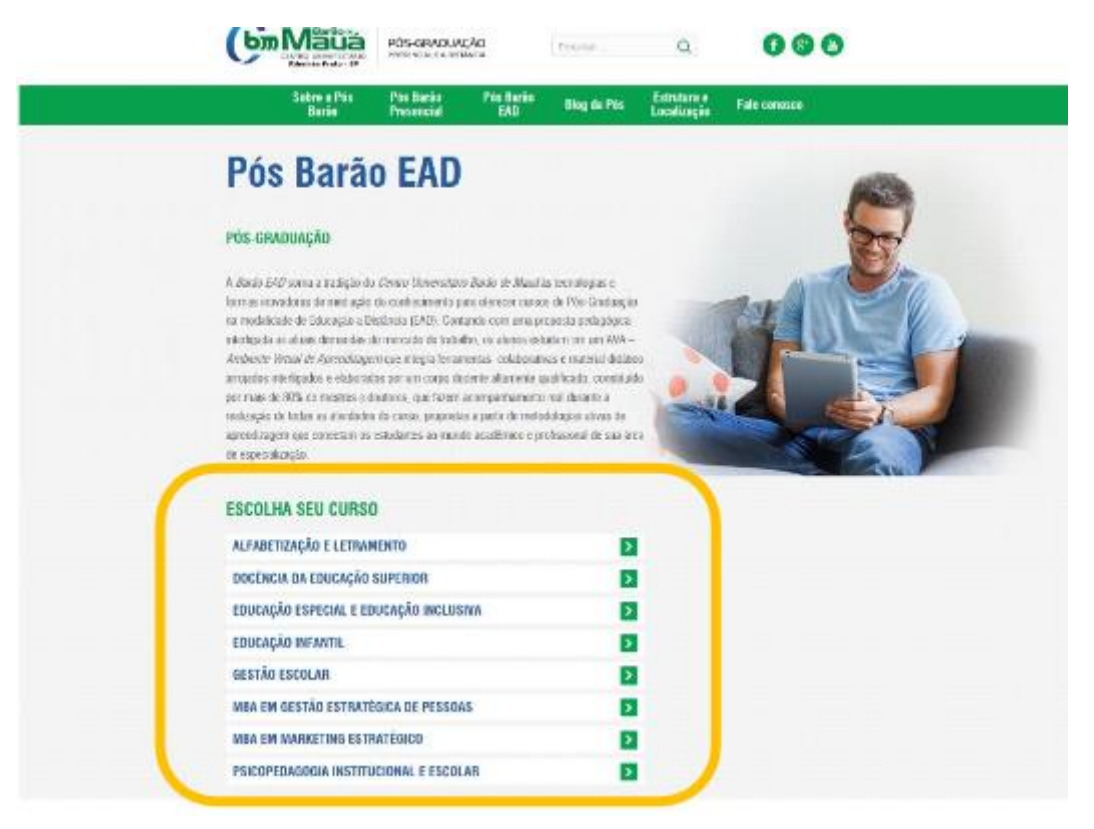

# 5. Clique em "Faça sua Matrícula".

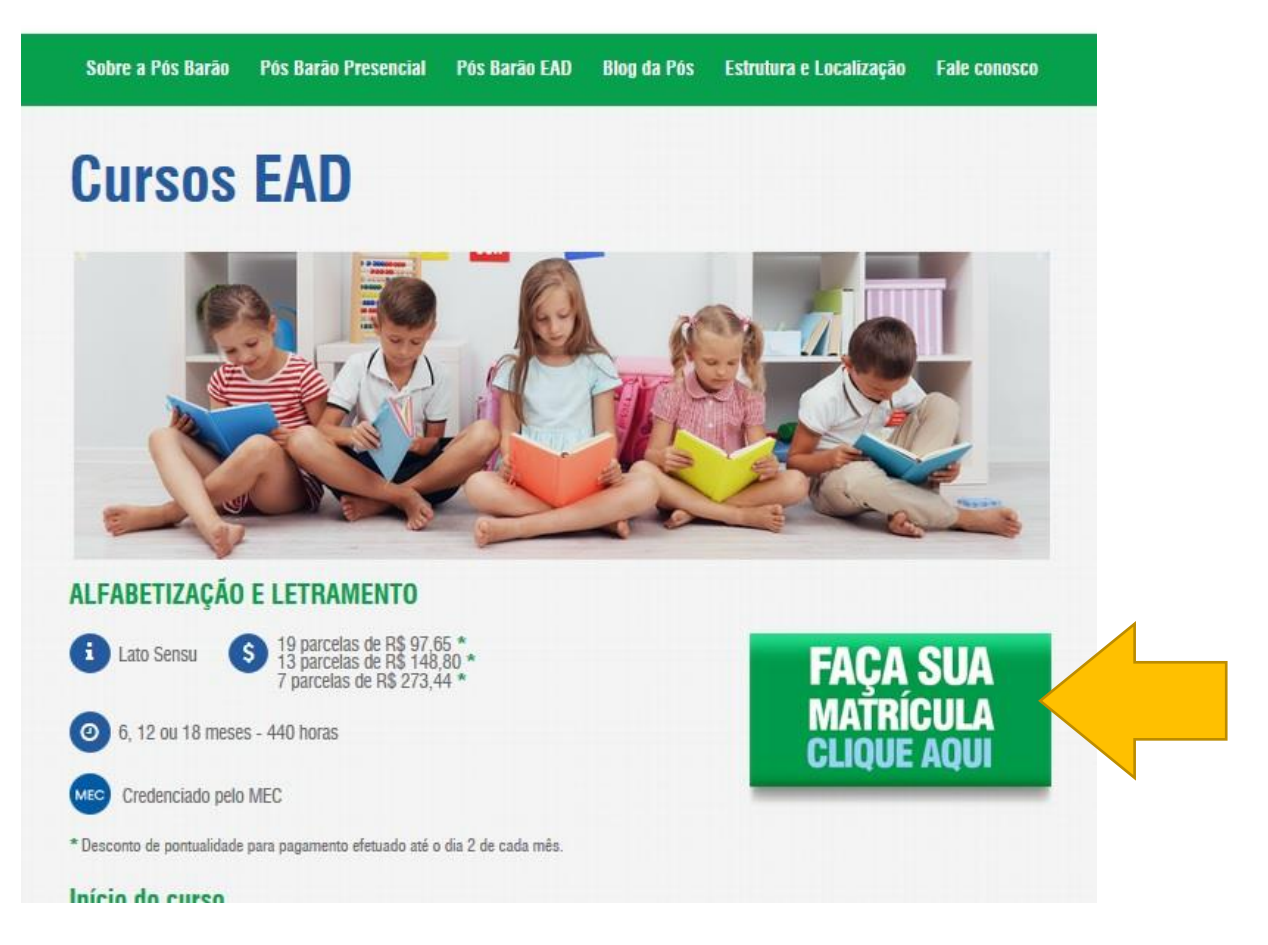

# 6. Escolha a duração do curso e do investimento.

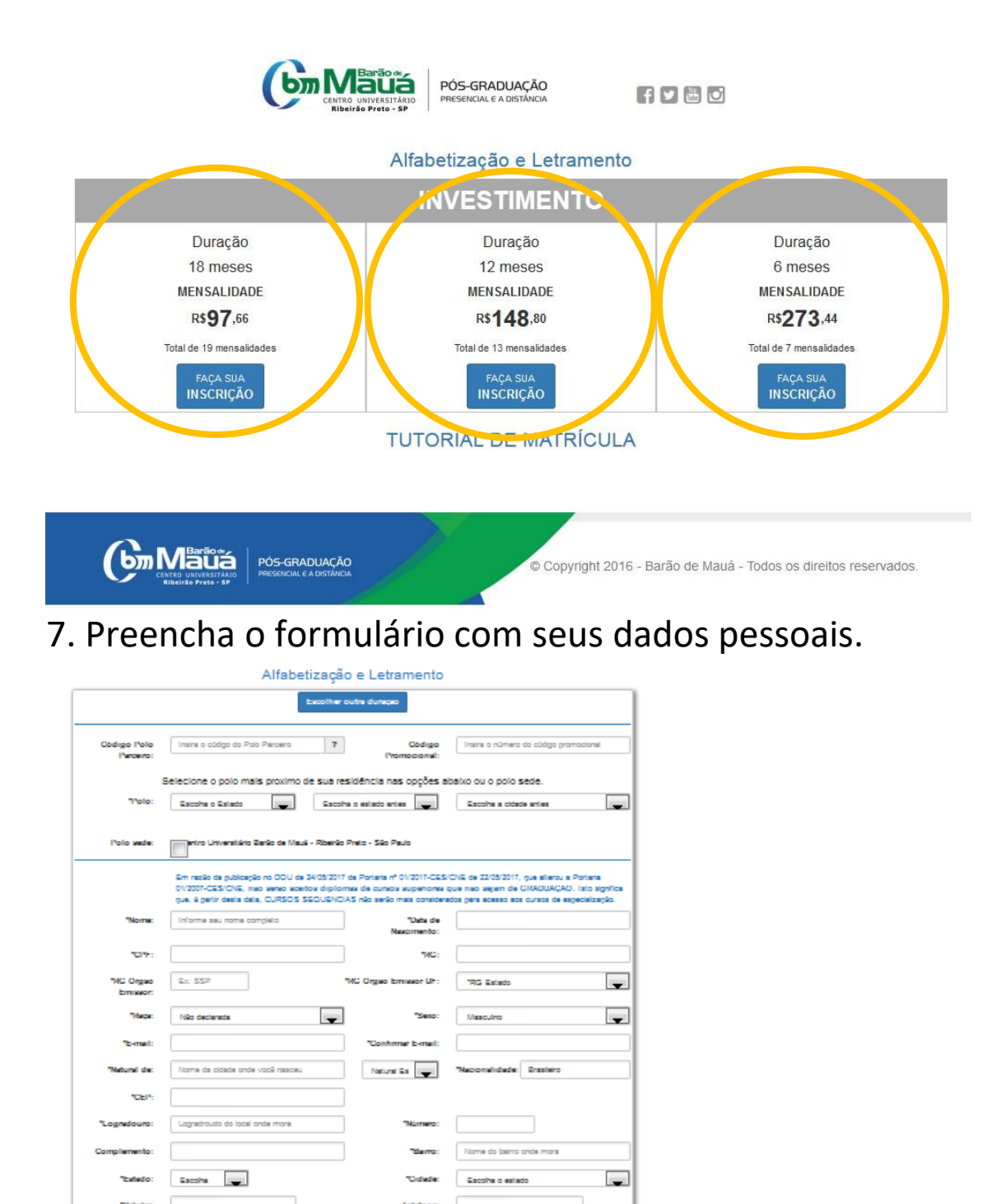

Informe o nome do curso graduado

rome de instituição onde graduou-

dade Educacional Especial - NEE? Não 🜉

DOXOBN Informe o códipo de segurença Inscrivent-ve

-

Vodě é o responsável financeiro? Sim

Informe o

"Ano de Concluseo:

m algum tipo de N

8. Confirme a inscrição clicando em *Inscrever-se*.

| *Você é o responsável financeiro?                               | Sim    |
|-----------------------------------------------------------------|--------|
| *Você tem algum tipo de Necessidade Educacional Especial - NEE? | Não    |
|                                                                 | 1714   |
| Informe o código de seg                                         | urança |
| Inscre                                                          | ver-se |

8.1. Um e-mail será enviado, fornecendo o usuário e senha de aluno com o link para primeiramente acessar novamente a área para matrícula caso a conexão caia ou deseje terminar mais tarde a matrícula e posteriormente após a finalização da matrícula este usuário e senha será seu meio de acesso ao portal educacional para as aulas através da área do aluno no site institucional da Barão de Mauá. <u>www.baraodemaua.br/area aluno/</u>

| Con Mattin<br>Victoria                                                                                       | - |
|----------------------------------------------------------------------------------------------------|---|
| Prezado(a)                                                                                                   |   |
| O Centro Universitário Barão de Mauá agradece sua inscrição no Curso: ALFABETIZAÇÃO E<br>LETRAMENTO 12 MESES |   |
| Disponibilizamos abaixo seu login e senha para que tenha acesso a sua área do aluno.                         |   |
| Login:                                                                                                    |   |
| Senha:                                                                                                    |   |
| Clique aqui, acesse a área do aluno e siga as etapas para concluir sua matrícula.                            |   |
| Caso tenha alguma dificuldade de acesso, entre em contato pelo 0800 183566.                                  | ¥ |

9. Leia o Requerimento de Matrícula, Contrato e Termo de Adesão, caso queira fique à vontade para imprimir Contrato e ou Termo de Adesão, para finalizar esta etapa clique na caixa com a descrição "*Concordo e confirmo os termos acima*" e clique no botão verde com a descrição "*Confirmar e Prosseguir*".

| Sira.<br>etora de Pos-Graduação do Cento Universitário Barão de Mauá<br>ade de Ribeitão Preto - SP, graduado em                                                                                                    | tosamente,<br>distância   |
|----------------------------------------------------------------------------------------------------|---------------------------|
|                                                                                                    | tosamente.<br>I distância |
| portador da Cédula de Identidade RG. nº                                                                                                    | tosamente<br>i diistância |
| ada de Ribelido Preto: SP, graduado em                                                                                                    | tosamente<br>i distância  |
| Contrato Contrato Con |                           |
| Valor Total do Curso SEM DESCONTO DE PONTUALIDADE: R\$2417,94 (Dols Mil e Quatrocentos e Dezessete<br>Reals e Noventa e Quatro Centavos)                                                                                                    |                           |
| Valor Total do Curso SEM DESCONTO DE PONTUALIDADE: R\$2417,94 (Dols Mil e Quatrocentos e Dezessete<br>Reals e Noventa e Quatro Centavos)                                                                                                    | . »                       |
|                                                                                                    | *                         |
| Valor das parcelas SEM DESCONTO DE PONTUALIDADE: R\$ 127,26 (Cento e Vinte e Sete Reals e Vinte e Sete<br>Centavos)                                                                                                    |                           |
| N.º de parcelas: 19                                                                                                    | =                         |
| Valor Total do Curso COM DESCONTO DE PONTUALIDADE: R\$ 1855,53 (Um Mil e Ottocentos e Cinquenta e<br>Cinco Reals e Cinquenta e Três Centavos) - para pagamento día 02 de cada mês                                                                                                    |                           |
| Valor das parcelas COM DESCONTO DE PONTUALIDADE: R\$ 97,66 (Noventa e Sete Reals e Sessenta e Sels<br>Centavos)                                                                                                    |                           |
| N.º de parcelas: 19                                                                                                    |                           |
| <ol> <li>O CONTRATANTE declara que obteve acesso ao inteiro teor do CONTRATO DE PRESTAÇÃO DE<br/>SERVIÇOS EDUCACIONAIS registrado sob o nº 259604 a que adere, bem como declara ter lido compreendido<br/>os termos e condições dispostos no referido instrumento, com as quais manifesta expressamente ciência e<br/>concordância.</li> </ol>                                                                                                    |                           |
| <ol> <li>O CONTRATANTE declara que está ciente que a assinatura do presente Termo de Adesão não enseja a<br/>garantia de efetivação da sua matricula no curso indicado neste Termo de Adesão, a qual está condicionada ao</li> </ol>                                                                                                    | -                         |

10. Insira os documentos obrigatórios solicitados com asterisco (\*), os documentos devem ser do tipo imagem (jpg, jpeg ou png) ou digitalizado em PDF, após selecionar respectivamente os documentos onde são solicitados, clique no botão "Enviar documentos agora".

|                                     | (b) Mars                                                                                                    | PÓS-GRAD<br>PRESENCIAL CO                                                                                  | DUAÇÃO<br>A DISTÁNCIA                                                                                                    |                                      |                            |
|-------------------------------------|----------------------------------------------------------------------------------------------------|----------------------------------------------------------------------------------------------------|----------------------------------------------------------------------------------------------------|--------------------------------------|----------------------------|
|                                     |                                                                                                    |                                                                                                    |                                                                                                    |                                      | Ola                        |
| ADASTRO                             | REQUERIMENTO                                                                                                    | E CONTRATO                                                                                                 | ENVIO DE DOCU                                                                                                    | MENTOS                               | IMPRESSÃO DE BOLETO        |
| 0                                   | <u> </u>                                                                                                    |                                                                                                    |                                                                                                    |                                      | •                          |
|                                     |                                                                                                    |                                                                                                    |                                                                                                    |                                      |                            |
| sira os document<br>*Dipio          | tos nos campos abaixo<br>oma Graduação - Frente:                                                                  | (os documentos                                                                                             | podem ser digitaliza                                                                                                    | idos ou fotogra                      | fados por aparelho celular |
| *Dipi                               | oma Graduação - Verso:                                                                                            | Selecionar arquivo                                                                                         | Nenhum arquivo selecion                                                                                                    | ado.                                 | 0                          |
|                                     |                                                                                                    |                                                                                                    |                                                                                                    |                                      |                            |
|                                     |                                                                                                    |                                                                                                    | ou                                                                                                    |                                      |                            |
| *Certificado de                     | e Conclusão Graduação:                                                                                            | Selecionar arquivo                                                                                         | OU                                                                                                    | ado.                                 | \$                         |
| *Certificado de                     | e Conclusão Graduação:                                                                                            | Selectionar arquivo                                                                                        | OU<br>Nenhum arquiko selecion                                                                                                    | ado.                                 | e<br>e                     |
| "Certificado de<br>Certificado de N | e Conclusão Graduação:<br>CPF:<br>Nascimento/Casamento:                                                           | Selecioner arquivo<br>Selecioner arquivo<br>Selecioner arquivo                                             | OU<br>Nenhum arquiko selecion<br>Nenhum arquiko selecion<br>Nenhum arquiko selecion                                                                | ado.<br>ado.                         | 2<br>2<br>2                |
| "Certificado de<br>Certidão de N    | e Conclusão Graduação:<br>CPF: [<br>Nascimento/Casamento:<br>RG: [                                                | Selecioner arquiva<br>Selecioner arquiva<br>Selecioner arquiva<br>Selecioner arquiva                       | OU<br>Nenhum arquivo selecion<br>Nenhum arquivo selecion<br>Nenhum arquivo selecion                                                                | ado.<br>ado.<br>ado.                 | 2<br>2<br>2                |
| *Certificado de<br>Certidão de N    | o Conclusão Graduação:<br>CPF: [<br>Nascimento/Casamento: [<br>RG: [<br>Outro:::::::::::::::::::::::::::::::::::: | Selecioner arquiva<br>Selecioner arquiva<br>Selecioner arquiva<br>Selecioner arquiva<br>Selecioner arquiva | OU Nenhum arquivo selecion Nenhum arquivo selecion Nenhum arquivo selecion Nenhum arquivo selecion Nenhum arquivo selecion Nenhum arquivo selecion | ado.<br>ado.<br>ado.<br>ado.<br>ado. |                            |

11. Caso tenha dificuldade para gerar os arquivos digitalizados (PDF Imagem), ou não ou possua equipamento para tal, você pode optar por ter o auxílio do polo, basta clicar no botão "Entregar a documentação no polo", após clicar neste botão uma janela será aberta para confirmar esta opção, nela também há o endereço e contato do polo, recomendamos que você anote (endereço e contato) e entre em contato com o polo para agendar a entrega dos documentos, só fique atento pois as turmas tem data de início, caso extrapole esta data você iniciar em uma turma posterior a entrega da irá documentação.

| Pul                           | ar Etapa - Entregar a docume                                                                                                    | entação no polo 🛛 😤                                                                                                    |  |  |
|-------------------------------|----------------------------------------------------------------------------------------------------|----------------------------------------------------------------------------------------------------|--|--|
| ES<br>do<br>CAD Ende<br>Telef | Estou ciente que deverei enviar ao meu polo no endereço descrito abaixo os<br>documentos Diploma Graduação ou Certíficado de Conclusão Graduação.<br>Endereço do Polo: RUA RAMOS DE AZEVEDO, 423 - JD PAULISTA, RIBEIRAO PRETO - SP, 14090-180<br>Telefone do Polo: (16) 3603-6600 |                                                                                                    |  |  |
| Ē                             | Cancelar                                                                                                    | Estou clenta, proseguir.                                                                                                    |  |  |
| nsira os c                    | locumentos nos campos abai                                                                                                    | ixo (os documentos podem ser digitalizados ou fotografados por aparelho cel                                                                                                    |  |  |
|                               | *Dipioma Graduação - Frente:                                                                                                    | Selecionar arguiva Nentum arguito selecionado                                                                                                    |  |  |
|                               | *Dipioma Graduação - Verso:                                                                                                    | Selecioner, erquivo                                                                                                    |  |  |
|                               |                                                                                                    | ou                                                                                                    |  |  |
|                               | rtificado de Conclusão Graduação:                                                                                                    | Selectioner arguiva Nentrum arguito selectorado                                                                                                    |  |  |
| *Ce                           |                                                                                                    |                                                                                                    |  |  |
| *Ca                           | CPF:                                                                                                    | Selectoner arguing                                                                                                    |  |  |
| *Ce                           | CPF:<br>ertidão de Nascimento/Casamento:                                                                                                    | Selectorer arguiva. Nennum arguivo selectorado.                                                                                                    |  |  |
| -Ci                           | CPF:<br>ertidão de Nascimento/Casamento:<br>                                                                                                    | Selectioner arquiva     Nernum arquiva selectorado.       Selectioner arquiva     Nernum arquiva selectorado.       Selectioner arquiva     Nernum arquiva selectorado.                                                                                                    |  |  |
| -ci                           | CPF:<br>ertidão de Nascimento/Casamento:<br>RG:<br>Outros documentos:                                                                                                    | Selecionar arquiva.     Nenhum arquivo selecionado.     C       Selecionar arquiva     Nenhum arquivo selecionado.     C       Selecionar arquiva     Nenhum arquivo selecionado.     C       Selecionar arquiva     Nenhum arquivo selecionado.     C       Selecionar arquiva     Nenhum arquivo selecionado.     C |  |  |

11.1. Caso você deseje enviar os documentos mais tarde e passar para a próxima etapa clique no botão **"Enviar os documentos mais tarde"**, após clicar no botão um janela irá ser exibida aguardando sua confirmação, não esqueça de voltar nesta área depois para enviar os documentos necessários, os documentos são necessários para concluir a matrícula.

|                                                                                                    | Rafine . 1                                                                                                    | 1                                      |
|----------------------------------------------------------------------------------------------------|----------------------------------------------------------------------------------------------------|----------------------------------------|
| Pular Etapa - Enviar mais tarde                                                                                |                                                                                                    | 1961                                   |
| Estou ciente que devere<br>obrigatório(s) mais tarde                                                           | ei voltar nesta etapa e enviar o(s) o<br>e.                                                                                                    | documento(s)                           |
| Cancelar                                                                                                    |                                                                                                    | Estou clente, proseguir.               |
|                                                                                                    |                                                                                                    |                                        |
| vira os documentos nos campos aba<br>"Dipiome Graduação - Frente:                                              | Selecioner anguivo                                                                                                    | ou totogratados por apareino celular). |
| *Diploma Graduação - Verso:                                                                                    | Selectorier anguliva                                                                                                    |                                        |
|                                                                                                    | ou                                                                                                    |                                        |
|                                                                                                    | Commenter                                                                                                    |                                        |
| "Certificado de Conclusão Graduação:                                                                           | Selecionar arquiva Nerhum arquivo selecionado.                                                                                                    |                                        |
| *Certificado de Conclusão Graduação:<br>CPF:                                                                   | Selectioner, arquivo Nentum arquiko selectionado                                                                                                    |                                        |
| "Certificado de Conclusão Graduação:<br>CPF:<br>Certidão de Nascimento/Casamento:                              | Selecioner, arquivo Nentum arquito selecionado<br>Selecioner, arquivo Nentum arquito selecionado<br>Selecioner, arquivo Nentum arquito selecionado                                                                                                    |                                        |
| "Certificado de Conclusão Graduação:<br>CPF:<br>Certidão de Nascimento/Casamento:<br>RG:                       | Selecioner, arquivo         Nentum arquivo selecionado           Selecioner, arquivo         Nentum arquivo selecionado           Selecioner, arquivo         Nentum arquivo selecionado           Selecioner, arquivo         Nentum arquivo selecionado           Selecioner, arquivo         Nentum arquivo selecionado                                                                                                    |                                        |
| "Certificado de Conclusão Graduação:<br>CPF:<br>Certidão de Nascimento/Casamento:<br>RG:<br>Outros documentos: | Selectioner, arquivo         Nentrum arquivo selectionado           Selectioner, arquivo         Nentrum arquivo selectionado           Selectioner, arquivo         Nentrum arquivo selectionado           Selectioner, arquivo         Nentrum arquivo selectionado           Selectioner, arquivo         Nentrum arquivo selectionado           Selectioner, arquivo         Nentrum arquivo selectionado           Selectioner, arquivo         Nentrum arquivo selectionado |                                        |

12. Para finalizar imprima e pague o boleto, o boleto pode demorar até 2 dias uteis para ter a baixa efetuada após o pagamento, caso a opção "*Entregar a documentação no polo*" ou "*Enviar os documentos mais tarde*", será listado os documentos pendentes abaixo.

| C                        | locumentos                                                     | pendentes                | s abaix             |
|--------------------------|----------------------------------------------------------------|--------------------------|---------------------|
|                          | POS-GRA<br>PRESENCEAN<br>International Proto-GRA<br>PRESENCEAN | ADUAÇÃO<br>e a distância | 8                   |
|                          |                                                                |                          | Ola. PAULO          |
| CADASTRO                 | <b>REQUERIMENTO E CONTRATO</b>                                 | ENVIO DE DOCUMENTOS      | IMPRESSÃO DE BOLETO |
| 0                        | 0                                                              | •                        |                     |
| + Voltar para o envio    | de documentos                                                  |                          |                     |
| Boleto (Aguardando       | Pagamento)                                                     |                          |                     |
| Documento(s)             | pendente(s):                                                   |                          |                     |
| Diploma Graduação - Fre  | ente                                                           |                          |                     |
| Diploma Graduação - Ve   | rso                                                            |                          |                     |
| Certificado de Conclusão | ) Graduação                                                    |                          |                     |
| CPF                      |                                                                |                          |                     |
| Certidão de Nascimento/  | Casamento                                                      |                          |                     |
| RG                       |                                                                |                          |                     |
| Outros documentos        |                                                                |                          | 1                   |

Caso tenha algumas dúvidas entre em contato com nosso callcenter, pelo número (16) 3603-6600

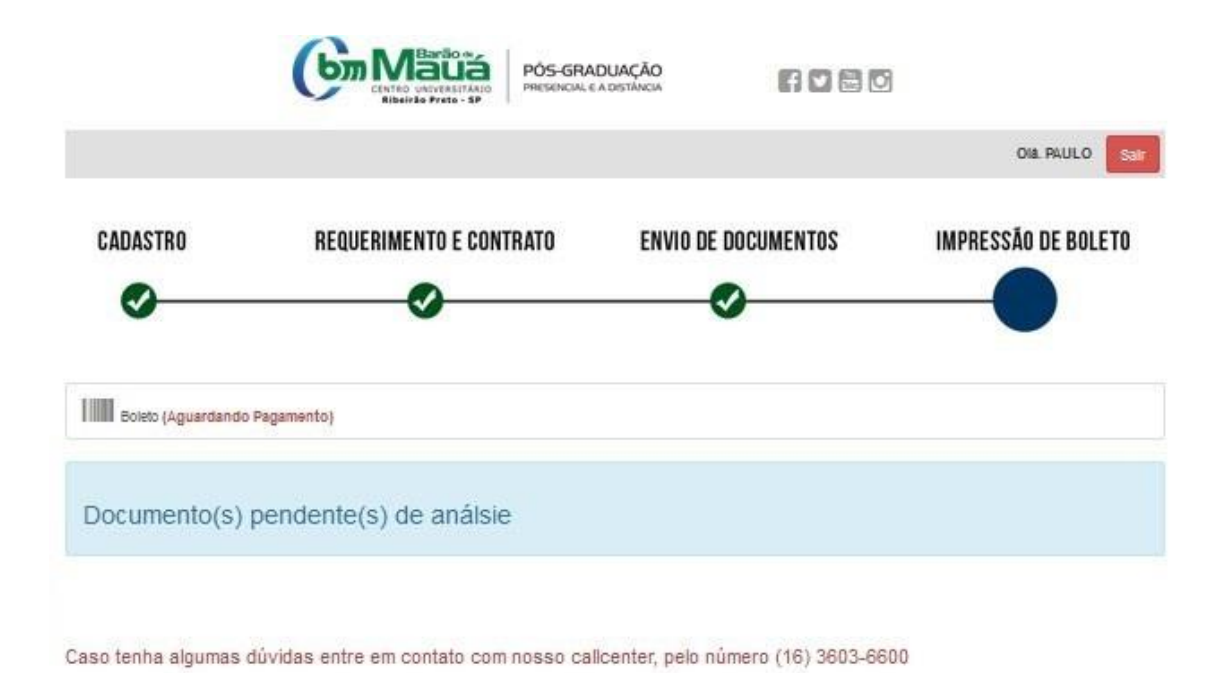

13. Pode ser que algum documento não seja aprovado pela nossa secretaria, se isto ocorrer nossa secretaria irá entrar em contato para esclarecimentos, se for necessário reenviar o documento ele estará disponível novamente no passo anterior.

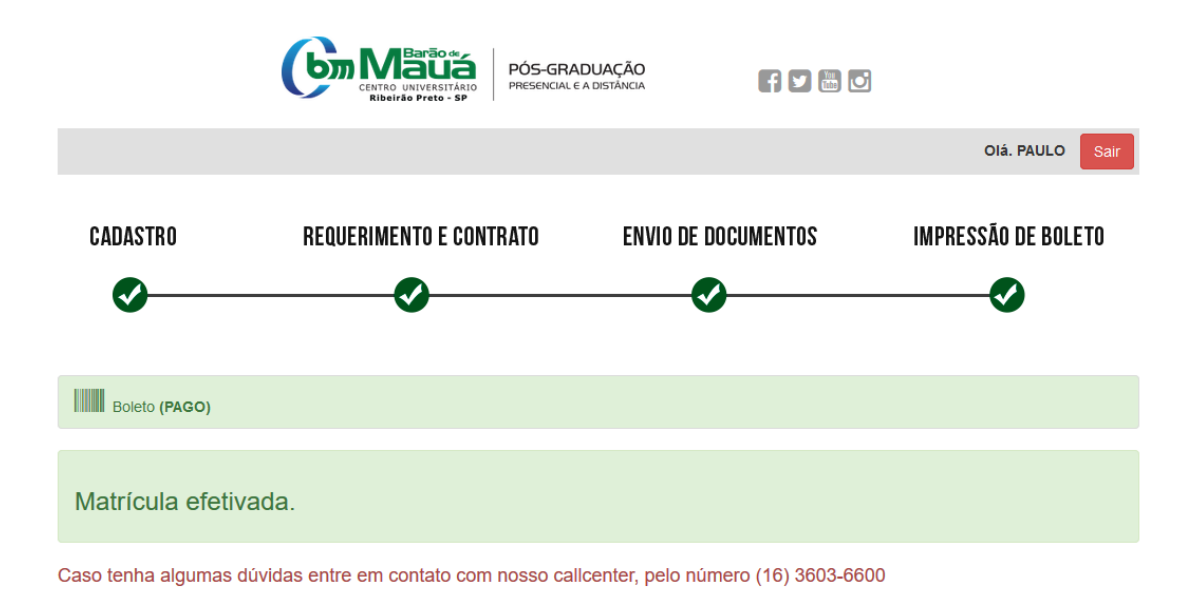

14. Quanto os documentos forem aprovados e o pagamento for efetivado a mensagem "Matricula efetivada" será exibida como na imagem anterior, após isto é só aguardar o início da sua turma e acessar as aulas pela área do aluno pelo portal www.baraodemaua.br/area aluno com o mesmo usuário e senha.

Seja bem-vindo e boas aulas